## Lock coden muodostaminen

## Lock code

Että saat SURFCAM 2018 toimimaan CLS lisenssillä, sinun pitää muodostaa **Lock code** siinä tietokoneessa jossa käytät SURFCAM 2018 versiota (ja jossa ohjelmasuoja on kiinni, jos sellainen on). Tämä Lock code joka on sarja numeroita ja kirjaimia pitää sitten lähettää sähköpostilla Rensi Finland Oy:lle joka pystyy sen avulla hakemaan sinulle uuden salasanan niin että saat SURFCAM 2018 version toimimaan. Kyseinen salasana toimii ainoastaan sillä ohjelmasuojalla joka oli Lock codea tehtäessä kiinni tietokoneessa, tai jos kysessä on Keyless-lisenssi se toimii ainoastaan siinä tietokoneessa jossa Lock code on muodostettu. **Huom!** Jos sinulla on ohjelmasuojan kanssa toimiva lisenssi, ohjelmasuojan on oltava nyt USB-portissa.

## Lock coden muodostaminen Lisenssimanagerissa

Muodostaaksesi Lock coden, käynnistä Lisenssimanageri ja valitse lisenssimanagerissa *Help > About* Kopioi numerolla 100 tai 80 alkava koodi kohdasta Security Key Lock Code ja lähetä se sähköpostilla Rensiin osoitteeseen <u>info@rensi.fi</u> Kopioi numerolla 14 alkava koodi kohdasta Lock Code vain jos sinulla on ilman ohjelmasuojaa toimiva Keyless-lisenssi.

| License Manager (2018 - Surfcam Traditional)                                                                                                    | ×                                                                                                    |          |
|----------------------------------------------------------------------------------------------------|----------------------------------------------------------------------------------------------------|----------|
| Server Licenses Tools Help<br>License Servers License your Product<br>Active Server License Manager<br>About (31926)                                                                                                    | Vero Software CLS Licensing                                                                                                    | ×        |
| Change Active Server     Standalone (\$1926)       Configure Network Licenses     Standalone (Keyless)                                                                                                    | CLS Version 2018.10.0 CLS Build 21610 CLS Build 21610 CLS Build Linesce Agreement (EULA) set out at                                                                                                    |          |
| Security Key Lock Code kohta on näkyvissä<br>jos ohjelmasuoja on paikallaan.<br>Jos sinulla on ohjelmasuoja ja Security Key<br>Lock Code kohtaa ei näy, CLS lisenssi ei<br>tunnista ohjelmasuojaa, jolloin sinun pitää<br>ensin selvittää mistä se johtuu. Kokeile<br>laittaa ohjelmasuoja eri USB-porttiin ja | Current Configuration     Leikkaa       NoNet = true     Leikkaa       Student E dition = false     Preferred Dongle = 23       Server name = no-net     License Mask = [Not Set]                                             |          |
| käynnistä tietokone uudelleen, katso<br>Ohjeita SURFCAM CLS lisenssiongelmiin                                                                                                    | License File Path = C. (FlogPanData Verb Software VCLS)<br>License Comm Path = (Not Set)<br>Utilities<br>Lock Code: 14*1SKHK3QHX8GDSLY<br>Recovery Code: 1010*16MM3WXYU3GAZBS<br>Security Key Lock Code: 100-*17KPHW26PE3ZKHV | <u> </u> |
|                                                                                                    | Explore CLS WimAd                                                                                                    | min      |

Kun lähetät Lock coden sähköpostilla Rensiin, kerro minkä ohjelmasuojan numeron Lock code on kyseessä, mikäli sinulla on ohjelmasuojan kanssa toimiva lisenssi. Ohjelmasuojan numerohan näkyy lisenssimanagerin luettelossa Standalone tekstin perässä suluissa.

| Lice | ense Manager (2018 - Surfca | m Traditional)     |
|------|-----------------------------|--------------------|
| Sei  | rver Licenses Tools Help    |                    |
| Г    | License Servers             |                    |
|      | Active Server               | Standalone (31926) |
|      | Install Lisonso             |                    |
|      |                             | Standalone (31926) |
|      | Change Active Server        |                    |